### **Getting Started with Sora**

With Sora, you can get free ebooks and audiobooks from our school.

### Step 1

Go to <u>soraapp.com</u> to use Sora on your laptop. To use Sora on a phone or tablet, install the Sora app from the <u>Apple App Store</u> or <u>Google Play Store</u>.

### Step 2

In Sora, find your school (Central Bucks High School East) and click this is my school.

# Step 3

Click Sign in using Central Bucks School District (use your CBSD email and password if prompted).

Step 4

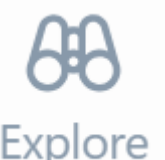

Browse the tab and borrow a book. Your book will open so you can start reading right away. See below for lending policy details.

### Step 5

Close the book and go to

۵Ŋ

Shelf to see all your books (including assignments). From there, you can:

- Select **Open book** or **Open audiobook** to read or listen to the book.
- Select **Options** to renew or return the book, see your notes and highlights, and more.

Getting started video instructions (scroll down to find the video)

# **Lending Policy**

- You may borrow up to 2 books at a time in Sora. If you try to borrow more, an error message will appear.
- The loan period is 4 weeks. After 4 weeks, the book will disappear from your shelf.
- **The Renew option has been suspended** due to high demand. If your lending period ends before you finish a book, try to check it out again. If someone else was waiting for it, it will go to them first and you may place a hold.
- You may place holds on up to 2 books at a time.
- Please be considerate and return your books early if you finish before the loan period ends.

# Learn more

- How to read ebooks
- <u>How to listen to audiobooks</u>
- Where to find loans, holds, lists, and activity
- How to download a book
- <u>Where to find your notes and highlights</u>